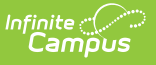

# Student Records Transfer - Special Education Process (Kentucky)

Last Modified on 02/18/2025 1:46 pm CST

When a student transfers from one district to another district within the same state, the receiving district may request existing information from the exiting district. This is done using the Student Locator. Special Education information is an option the receiving district may request.

When a student no longer qualifies for special education services, certain steps must be completed.

The following information details the process the transferring district should do for proper special education records transfer and the process when student exits services within a district.

## **Special Education Student Transfers to Another District**

### **Enrollment Records**

Tool Search: Enrollments

Modify the General Enrollment Information editor by entering an End Date and the End Status.

| Index     | Search            | Help < | Test, Eri     | k S                |              |             |              |             |            |                  |                |          |
|-----------|-------------------|--------|---------------|--------------------|--------------|-------------|--------------|-------------|------------|------------------|----------------|----------|
| System A  | Administrator     |        | Grade: 10 #   | \$874236005        | DOB: 03/1    | 11/1984 (   | Gender: M    |             |            |                  |                |          |
| • Studen  | at Information    |        | Behavior      | Transportat        | ion          | Fees        | Lockers      | Grad        | uation     | Athletics        | AdHoc Letters  | Wai      |
| Gar       | acrol             |        | Gifted & Tale | nted FR'           | YSC          | Pre-Scho    | ol Titl      | e 1 Service | es         | Early Learning/P | Prior Settings | ESS      |
| Ger       |                   |        | TEDS          | Report Comm        | ents         | Restraint   | and Seclusi  | on2         | Restrair   | nt QA Corr       | nbine Person   | JMS 766  |
| ▶ (       | Jounseling        |        | Summary       | Enrollment         | t <b>s</b> S | Schedule    | Attenda      | ince        | Flags      | Grades           | Transcript     | Credit S |
| Aca       | ademic Planning   |        |               |                    |              |             |              |             |            |                  |                |          |
| ►P        | Program Participa | ation  | Save          | S Delete           | Pri          | nt Enrollme | nt History   | + Nev       | v 🕂        | New Enrollmen    | it History     |          |
| ►H        | lealth            |        | Enrollment E  | ditor              | ndar (Scha   | dule Name)  |              |             | Start Data | End Date         |                |          |
| Mee       | dicaid            |        | 10            | P 13-14            | Jefferso     | n County H  | igh Sc (Main | )           | 02/10/2014 | 4                |                |          |
| ► IL      | LPA               |        |               |                    |              |             |              |             |            |                  |                |          |
| ►P        | PLP               |        |               |                    |              |             |              |             |            |                  |                |          |
| ► S       | pecial Ed         |        | 🔳 🗖 Gener     | al Enrollment I    | nformatio    | n           |              |             |            |                  |                |          |
| Stu       | dent Locator      |        | Calendar      |                    | Wash Ca      | Schedule    | (read only)  | *Grade      |            | Class Rank E     | Exclude        |          |
| ►R        | Reports           |        | 13-14 Jen     | rerson County      | High Sc      | Main        | •            | 10 V        | _          | Caraliza Torr    | _              |          |
| ► Instruc | tion              |        | 02/10/201     | 4 1                |              | End Date    |              | End Actio   | •          | P: Primary       | ·c             |          |
| ► Censu   | IS                |        | *Start Stat   | us                 |              |             |              | End Statu   | S          |                  | '              |          |
| ► Behavi  | ior               |        | E01: Firs     | t enrollment of th | e year       |             | •            |             | -          |                  |                | •        |
| ► Health  |                   |        |               |                    |              |             |              | - Bropout F | leasons    | •                |                |          |
| ► Attenda | ance              |        | Start Com     | nents              |              |             |              | End Com     | nents      |                  |                |          |
| ▶ Sched   | uling             |        |               |                    |              |             |              |             |            |                  |                |          |
| ► Fees    |                   |        |               |                    |              | - 11        |              |             |            |                  |                |          |
| ► Gradin  | ig & Standards    |        | I Future      | Enrollment         |              |             |              |             |            |                  |                |          |
| ▶ Medica  | aid               |        | State         | Reporting Field    | S            |             |              |             |            |                  |                |          |
| ► Progra  | ims               |        | Distric       | t Defined Elem     | ents         |             |              |             |            |                  |                |          |

Image 1: General Enrollment Editor - End Date and End Status

### **Special Ed Enrollment Record**

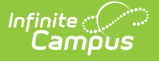

#### Tool Search: Enrollments

Special Education enrollment information needs to be modified by entering the **Special Education Exit Status, Special Education Exit Date** and the **Special Education Status**.

- The Special Education Status needs to be changed from an active status (i.e., **A: Active, AR: Active/Referred**, etc.) to an inactive status (i.e., **I: Inactive**).
- The Special Education Exit Status should be changed to **06: Moved, Known to Continue**.
- The Special Education Exit Date should be entered as of the last day of enrollment in the district.

| Summary          | Enrollments          | Schedule         | Attendance           | Flags           | Grades        | Transcript        | Credit S |
|------------------|----------------------|------------------|----------------------|-----------------|---------------|-------------------|----------|
| Save             | 😣 Delete 🔒           | Print Enrollmen  | t History 😛          | New 🕂 N         | ew Enrollment | History           |          |
| Enrollment E     | ditor                | -                |                      |                 |               |                   |          |
| Edit Grade       | Type Calendar (      | Schedule Name)   |                      | Start Date      | End Date      |                   |          |
| 10               | P 13-14 Jeff         | erson County Hig | h Sc (Main)          | 02/10/2014      |               |                   |          |
|                  |                      |                  |                      |                 |               |                   |          |
|                  |                      |                  |                      |                 |               |                   |          |
| I Gener          | al Enrollment Inform | nation           |                      |                 |               | 1                 |          |
| E Future         | Enrollment           |                  |                      |                 |               |                   |          |
| State            | Reporting Fields     |                  |                      |                 |               |                   |          |
| Specia           | al Ed Fields         |                  |                      |                 |               |                   |          |
| Special E        | d Status             |                  |                      |                 |               |                   |          |
| I: Inactiv       | e                    | •                |                      |                 |               |                   |          |
| Primary D        | ieability            |                  |                      |                 |               |                   |          |
|                  |                      | •                |                      |                 |               |                   |          |
| Setting          |                      |                  | -                    |                 |               |                   |          |
|                  |                      |                  | •                    |                 |               |                   |          |
|                  |                      |                  |                      |                 |               |                   |          |
| Date Eligit      | ble but Refused      | Spe              | ecial Ed Exit Status |                 |               | Special Ed Exit D | ate      |
|                  |                      | 0                | 1: Transferred to Re | gular Education | •             |                   |          |
| PartC ID         |                      |                  |                      | -               | _             |                   |          |
|                  |                      |                  |                      |                 |               |                   |          |
| <b>T</b> Distric | t Defined Elements   |                  |                      |                 |               |                   |          |
| - Distric        | A Bonned Elements    |                  |                      |                 |               |                   |          |

*Image 2: Special Education Enrollment Editor - Special Education Status, Special Education Exit Status and Special Education Exit Date* 

#### **Transportation Tab**

Tool Search: Transportation

If the student has a Transportation code of **T5: Special Transported**, enter an End Date for this record.

| Behavior                                                                                                    | Transporta                   | ation      | Fees                                                                                                    | Lockers                    | Gradu | uation     | Athletic |
|----------------------------------------------------------------------------------------------------|------------------------------|------------|----------------------------------------------------------------------------------------------------|----------------------------|-------|------------|----------|
| + New                                                                                                    | Save                         | 😣 De       | lete                                                                                                    |                            |       |            |          |
| Transportati                                                                                                    | ion Calendar                 |            |                                                                                                    |                            |       |            |          |
| Edit Calenda                                                                                                    | ar                           |            |                                                                                                    | Start Dat                  | e     | End Date   |          |
| 7 12-13                                                                                                    | Fern Creek Trac              | ditional H |                                                                                                    | 08/21/2                    | 012   | 06/05/2013 | }        |
| 7 11-12                                                                                                    | FERN CREEK TR                | RADITIONA  | AL H                                                                                                    | 01/30/2                    | 012   | 05/30/2012 | 2        |
|                                                                                                    |                              |            |                                                                                                    |                            |       |            |          |
| Transportat<br>Calendar<br>12-13 Fern Ci                                                                              | ion Detail<br>reek Tradition | al H       | ransportation (<br>T5: Special Tra<br>nd Date                                                                             | Code<br>ansported ▼        |       |            |          |
| Transportat<br>Calendar<br>12-13 Fern Cl<br>*Start Date<br>08/21/2012                                                 | ion Detail<br>reek Tradition | ial H      | ransportation (<br>T5: Special Tr<br>nd Date<br>6/05/2013                                                                 | Code<br>ansported <b>v</b> |       |            |          |
| Transportat<br>Calendar<br>12-13 Fern Co<br>*Start Date<br>08/21/2012                                                 | ion Detail<br>reek Tradition | al H       | ransportation<br>T5: Special Tr<br>nd Date<br>6/05/2013                                                                   | Code<br>ansported <b>v</b> |       |            |          |
| Transportat<br>Calendar<br>12-13 Fern Cl<br>*Start Date<br>08/21/2012                                                 | ion Detail<br>reek Tradition | ial H      | ransportation<br>T5: Special Tr<br>nd Date<br>6/05/2013<br>ut Bus                                                         | Code<br>ansported <b>v</b> |       |            |          |
| Transportat<br>Calendar<br>12-13 Fern Co<br>*Start Date<br>08/21/2012<br>In Bus<br>In Time                            | ion Detail<br>reek Tradition | al H       | ransportation<br>T5: Special Tr<br>nd Date<br>16/05/2013<br>tut Bus<br>vut Bus                                            | Code<br>ansported <b>V</b> |       |            |          |
| Transportat<br>Calendar<br>12-13 Fern Ci<br>*Start Date<br>08/21/2012                                                 | ion Detail<br>reek Tradition |            | ransportation<br>T5: Special Tr.<br>nd Date<br>6/05/2013<br>wt Bus<br>vt Bus<br>vt Time                                   | Code<br>ansported ▼        |       |            |          |
| Transportat<br>Calendar<br>12-13 Fern Cl<br>*Start Date<br>08/21/2012<br>In Bus<br>In Time<br>In Bus Stop             | ion Detail<br>reek Tradition | Ial H      | ransportation<br>T5: Special Tr.<br>nd Date<br>6/05/2013<br>ut Bus<br>ut Bus<br>ut Time<br>ut Bus Stop                    | Code<br>ansported ▼        |       |            |          |
| Transportat<br>Calendar<br>12-13 Fern Cl<br>*Start Date<br>08/21/2012                                                 | ion Detail<br>reek Tradition |            | ransportation<br>T5: Special Tr<br>nd Date<br>6/05/2013<br>ut Bus<br>ut Bus<br>tit Bus<br>tit Bus Stop                    | Code<br>ansported V        |       |            |          |
| Transportat<br>Calendar<br>12-13 Fern Cl<br>*Start Date<br>08/21/2012                                                 | ion Detail<br>reek Tradition | al H       | ransportation<br>T5: Special Tr.<br>nd Date<br>6/05/2013<br>tut Rus<br>Time<br>tut Rus<br>tut Bus Stop<br>illes Transport | Code<br>ansported ▼        |       |            |          |
| Transportat<br>Calendar<br>12-13 Fern Cl<br>*Start Date<br>08/21/2012<br>In Bus<br>In Time<br>In Bus Stop<br>Late Bus | ion Detail<br>reek Tradition | al H       | ransportation<br>T5: Special Tr<br>nd Date<br>6/05/2013<br>ut Rus<br>vut Rus<br>ut Rus<br>ut Bus Stop<br>illes Transport  | Code<br>ansported ▼        |       |            |          |

Image 3: Transportation Tab - Transportation Code and End Date

#### **Team Members Tab**

Infinite Campus

Tool Search: Special Ed Team Members

Team members are not automatically ended when a student ends enrollment. A user must manually end all team members when a student transfers to another district. Select the Team Member and enter the **End Date** as the last day the student was enrolled in the district.

| Summary                                                                               | Team       | Members  | Document                             | s Contact       | Log                |
|---------------------------------------------------------------------------------------|------------|----------|--------------------------------------|-----------------|--------------------|
| Save                                                                                  | 😣 Del      | lete 🕂   | Find & Link New                      | Team Member     | Enter New Team Mer |
| Team Mem                                                                              | ber Editor |          |                                      |                 |                    |
| Start Date                                                                            | End Date   | Title    |                                      | Name            | Role               |
| 06/09/2014                                                                            |            | (SPEDSTA | FF)                                  | Baunach, Elizab | eth Case Manager   |
| Fetch Class                                                                           | room Teach | ers      |                                      |                 |                    |
| Team Mem                                                                              | ber Detail |          |                                      |                 |                    |
| PersonID<br>736140                                                                    |            |          | _                                    |                 |                    |
| Start Date                                                                            | En         | d Date   | Title                                |                 | Role               |
|                                                                                       |            |          |                                      |                 |                    |
| 06/09/2014                                                                            |            |          | (SPEDSTAF                            | F)              | Case Manager 🔻     |
| 06/09/2014<br>Last Name                                                               |            | -        | (SPEDSTAF<br>First Name              | F)              | Case Manager 🔻     |
| 06/09/2014<br>Last Name<br>Baunach                                                    |            |          | (SPEDSTAF<br>First Name<br>Elizabeth | F)              | Case Manager 🔻     |
| 06/09/2014<br>Last Name<br>Baunach<br>Agency                                          |            |          | (SPEDSTAF<br>First Name<br>Elizabeth | <sup>:F)</sup>  | Case Manager ▼     |
| 06/09/2014<br>Last Name<br>Baunach<br>Agency                                          |            |          | (SPEDSTAF<br>First Name<br>Elizabeth | F)              | Case Manager ▼     |
| 06/09/2014<br>Last Name<br>Baunach<br>Agency<br>Address                               |            |          | (SPEDSTAF<br>First Name<br>Elizabeth | ]               | Case Manager ▼     |
| 06/09/2014<br>Last Name<br>Baunach<br>Agency<br>Address                               |            |          | (SPEDSTAF<br>First Name<br>Elizabeth | ]               | Case Manager 🔻     |
| 06/09/2014<br>Last Name<br>Baunach<br>Agency<br>Address<br>Qualifications             |            |          | (SPEDSTAF<br>First Name<br>Elizabeth | F)              | Case Manager 🔻     |
| 06/09/2014<br>Last Name<br>Baunach<br>Agency<br>Address<br>Qualifications             |            |          | (SPEDSTAF<br>First Name<br>Elizabeth | F)              | Case Manager 🔻     |
| 06/09/2014<br>Last Name<br>Baunach<br>Agency<br>Address<br>Qualifications             |            |          | (SPEDSTAF<br>First Name<br>Elizabeth | F)              | Case Manager 🔻     |
| 06/09/2014<br>Last Name<br>Baunach<br>Agency<br>Address<br>Qualifications             |            |          | (SPEDSTAF<br>First Name<br>Elizabeth | F)              | Case Manager 🔻     |
| 06/09/2014<br>Last Name<br>Baunach<br>Agency<br>Address<br>Qualifications<br>Comments |            |          | (SPEDSTAF<br>First Name<br>Elizabeth | ]               | Case Manager V     |
| 06/09/2014<br>Last Name<br>Baunach<br>Agency<br>Address<br>Qualifications             |            |          | (SPEDSTAF<br>First Name<br>Elizabeth | F)              | Case Manager       |

Infinite Campus

Image 4: Special Education Team Member Tab - End Date

When these changes are complete, the plan will need to be locked again, as only locked plans will be included in the records transfer process.

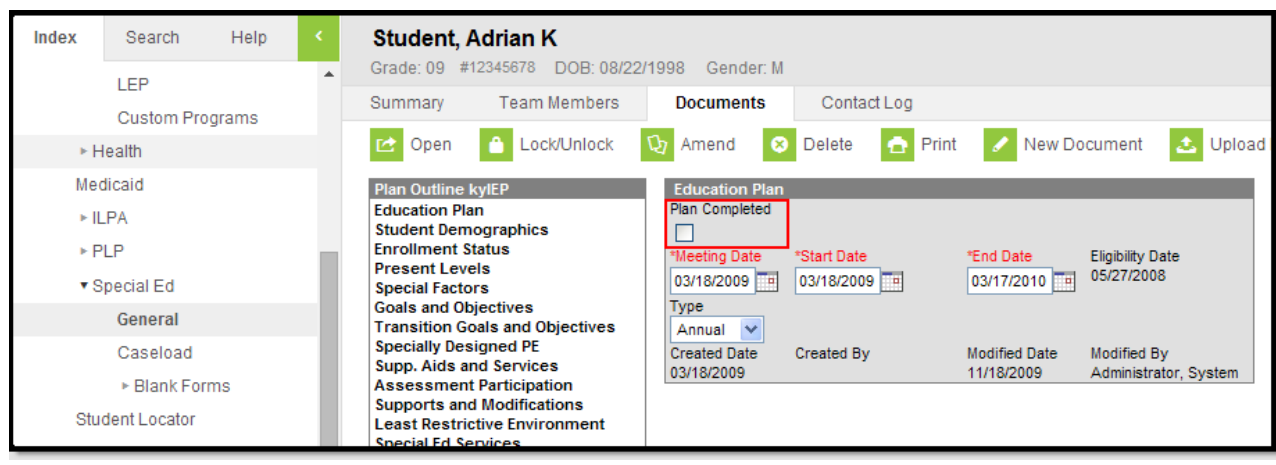

Image 5: Special Education Plan Completed

Open the modified plan from the student's Documents tab. On the Education Plan editor, mark the Plan Completed checkbox and select OK on the warning that appears. Click the Save icon in the action bar. The plan is now locked.

## Special Educaton Student No Longer Qualifies for Services and is Released from Special Education

### **Enrollment Records**

Tool Search: Enrollments

Modify the General Enrollment Information editor by entering an End Date and the End Status.

| Summary               | Enrollments             | Schedule             | Attendance            | Flags       | Grades        | Transcript | Credit S |
|-----------------------|-------------------------|----------------------|-----------------------|-------------|---------------|------------|----------|
| Save                  | 😣 Delete 👩              | Print Enrollmer      | nt History 🕀          | New 🕀       | New Enrollmen | t History  |          |
| 🗉 🖬 Gener             | ral Enrollment Inforn   | nation               |                       |             |               |            |          |
| Calendar<br>13-14 Fer | rn Creek Traditional    | Schedule (<br>Main ▼ | read only) *Gra<br>12 | de<br>T     | Class Rank E  | xclude     |          |
| *Start Dat            | e No Sho                | w End Date           | End                   | Action      | *Service Typ  | e          |          |
| 08/20/201             | 13 🛅 🗌                  |                      | <b>T•</b>             | •           | P: Primary    | •          |          |
| *Start Stat           | tus                     |                      | End                   | Status      |               |            |          |
| E01: Firs             | t enrollment of the yea | r                    | •                     |             |               |            | •        |
|                       |                         |                      | L_Dref                | eut Reasons |               |            |          |
|                       |                         |                      |                       |             | •             |            |          |
| Start Com             | ments                   |                      | End                   | Comments    |               |            |          |
|                       |                         |                      |                       |             |               | 4          |          |
| I Future              | e Enrollment            |                      |                       |             |               |            |          |
| I State               | Reporting Fields        |                      |                       |             |               |            |          |
| I Speci               | al Ed Fields            |                      |                       |             |               |            |          |
| 🔳 Distri              | ct Defined Elements     |                      |                       |             |               |            |          |

Image 1: General Enrollment Editor - End Date and End Status

### **Special Education Enrollment Record**

Tool Search: Enrollments

Special Education enrollment information needs to be modified by entering the **Special Education Exit Status, Special Education Exit Date** and the **Special Education Status**.

- The Special Education Status needs to be changed from an active status (i.e., **A: Active, AR: Active/Referred**, etc.) to an inactive status (i.e., **I: Inactive**).
- The Special Education Exit Status should be changed to **01: Transferred to Regular Education**.
- The Special Education Exit Date should be entered as of the last day of enrollment in special education programming.

| Summary    | Enrollments          | Schedule       | Attendance            | Flags          | Grades        | Transcript        | Credit S |
|------------|----------------------|----------------|-----------------------|----------------|---------------|-------------------|----------|
| Save       | 😣 Delete 🧧           | Print Enrollme | nt History 😛 N        | ew 🕂 I         | New Enrollmer | nt History        |          |
| 🖩 🖩 Gene   | ral Enrollment Infor | mation         |                       |                |               |                   |          |
| III Futur  | e Enrollment         |                |                       |                |               |                   |          |
| E State    | Reporting Fields     |                |                       |                |               |                   |          |
| Special E  | al Ed Fields         |                |                       |                | _             |                   |          |
| l: Inacti  | /4                   | •              |                       |                |               |                   |          |
| Bringer    | Negitilio            | · .            |                       |                |               |                   |          |
| Prindry L  | Joadomy              | •              |                       |                |               |                   |          |
| Setting    |                      | -              |                       |                |               |                   |          |
| Jouing     |                      |                | •                     |                |               |                   |          |
|            |                      |                | •                     |                |               |                   |          |
|            |                      |                |                       |                |               |                   |          |
| Date Eligi | ible but Refused     | Sp             | ecial Ed Exit Status  |                |               | Special Ed Exit D | ate      |
|            |                      |                | 1: Transferred to Reg | ular Education | •             | 06/06/2014        |          |
|            |                      |                |                       |                |               |                   |          |
| PartC ID   |                      |                |                       |                |               |                   |          |

*Image 2: Special Education Enrollment Editor - Special Education Status, Special Education Exit Status and Special Education Exit Date* 

### **Transportation Tab**

Tool Search: Transportation

If the student has a Transportation code of **T5: Special Transported**, enter an End Date for this record. A new transportation record will need to be added to indicate the student's new transportation code.

| Behavior                                                                      | Transportation                     | n     | Fees                                                 | Loc                  | kers       | Gradu | ation      | Athletics |
|-------------------------------------------------------------------------------|------------------------------------|-------|------------------------------------------------------|----------------------|------------|-------|------------|-----------|
| 🕂 New                                                                         | 🖺 Save 🔇                           | De    | lete                                                 |                      |            |       |            |           |
| Transporta                                                                    | tion Calendar                      |       |                                                      |                      |            |       |            |           |
| Edit Calend                                                                   | ar                                 |       |                                                      |                      | Start Date |       | End Date   |           |
| 7 12-13                                                                       | Fern Creek Tradition               | nal H |                                                      |                      | 08/21/201  | 2     | 06/05/2013 |           |
| 7 11-12                                                                       | FERN CREEK TRADI                   | TION/ | AL H                                                 |                      | 01/30/201  | 2     | 05/30/2012 |           |
| Transporta<br>Calendar<br>12-13 Fern C<br>*Start Date<br>08/21/2012<br>In Bus | tion Detail<br>Creek Traditional H |       | ransportatio<br>T5: Special<br>nd Date<br>06/05/2013 | n Code<br>Transporte | ed ▼       |       |            |           |
| In Time                                                                       |                                    | c     | )ut Time                                             |                      |            |       |            |           |
|                                                                               |                                    | [     | -                                                    |                      |            |       |            |           |
| In Bus Stop                                                                   |                                    | C     | ut Bus Stop                                          |                      |            |       |            |           |
|                                                                               |                                    |       |                                                      |                      |            | ٦     |            |           |
| Late Bus                                                                      |                                    | N     | liles Transpo                                        | orted                |            |       |            |           |
| Transported t                                                                 | o Another District                 |       |                                                      |                      |            |       |            |           |

Image 3: Transportation Tab - Transportation Code and End Date

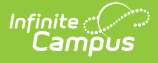

### **Team Members Tab**

Tool Search: Special Ed Team Members

Team members are not automatically ended when a student ends enrollment. A user must manually end all team members when a student transfers to another district. Select the Team Member and enter the **End Date** as the last day the student was enrolled in the district.

| Index      | Search         | Help   | < . | Student,               | Adrian I              | ĸ                  |               |                   |                        |          |
|------------|----------------|--------|-----|------------------------|-----------------------|--------------------|---------------|-------------------|------------------------|----------|
| Quatara A  | desisistentes  |        |     | Grade: 09              | #12345678             | DOB: 08/22/1       | 998 Gender: M |                   |                        |          |
| System A   | dministrator   |        |     | Summary                | Team                  | Members            | Documents     | Contact Log       |                        |          |
| ▼ Studen   | t Information  |        |     | + Find &               | Link New 1            | Feam Member        | Enter New     | Team Member       | Print Active O         | nlv 👝    |
| Gen        | ieral          |        |     | - I III G              | LINKINGWI             | cannimentiber      | Linter New    | v realitimentiber | 1 mill Active O        |          |
| ► C        | ounseling      |        |     | Team Mem<br>Start Date | ber Editor            | Title              | Nam           | )e                | Role                   |          |
| Aca        | demic Plannin  | g      |     | 11/16/2009             | 11/16/2009            | (SPEDSTAFF)        |               |                   | Case Manager           | · ·      |
| ▼ P        | rogram Partici | pation |     | 08/13/2009             | 12/18/2009 05/25/2010 | Teacher<br>Teacher |               |                   | Read-Only<br>Read-Only |          |
|            | LEP            |        |     | 08/13/2009             | 05/25/2010            | Teacher            |               |                   | Read-Only              |          |
|            | Custom Prog    | grams  |     | 08/13/2009             | 05/25/2010            | Teacher            |               |                   | Read-Only<br>Read-Only | _        |
| ►H         | ealth          |        |     | 08/13/2009             | 05/25/2010            | Teacher            |               |                   | Read-Only              | ~        |
| Med        | licaid         |        |     | Fetch Class            | room Teache           | rs                 |               |                   |                        |          |
| ► II       | PA             |        |     | Team Men               | nber Detail           |                    |               |                   |                        |          |
| - 1L       |                |        |     | PersonID<br>742338     |                       |                    |               |                   |                        |          |
|            |                |        |     | Start Date             | En                    | d Date             | Title         |                   | Role                   |          |
| ▼S         | pecial Ed      |        |     | 11/16/2009             | 11                    | /16/2009           | (SPEDSTAFF)   |                   | Case Manager 💌         |          |
|            | General        |        |     | Last Name              | L                     |                    | First Name    |                   |                        |          |
|            | Caseload       |        |     | Qualifications         | 3                     |                    |               |                   |                        |          |
|            | Blank Forr     | ns     |     |                        |                       |                    |               |                   |                        | <u> </u> |
| Stud       | dent Locator   |        |     |                        |                       |                    |               |                   |                        | ~        |
| ►R         | eports         |        |     | Comments               |                       |                    |               |                   |                        |          |
| ► Instruct | tion           |        |     |                        |                       |                    |               |                   |                        |          |
| ▶ Census   | s              |        |     | Other Phone            | Wo                    | ork Phone          | Cell Phone    |                   | Email                  |          |
| ▶ Behavie  | or             |        |     | Refre                  | sh Census In          | formation          |               |                   |                        |          |
| ► Health   |                |        |     |                        |                       |                    |               |                   |                        |          |

Image 4: Special Education Team Member Tab - End Date

#### **Special Education Documents**

When these changes are complete, the plan will need to be locked again, as only locked plans will be included in the records transfer process. This process does not need to be done for students transferring out of the district.

Only the most recent Locked IEP and Evaluation plans will be sent through records transfer as editable plan types. The rest of the students' locked special ed documents will come over as read-only PDF documents. Those read-only PDF documents will all be imported into the calendar year based on the date they were imported, and the Locked IEP and Evaluation plans will be imported based on the dates of those plans.

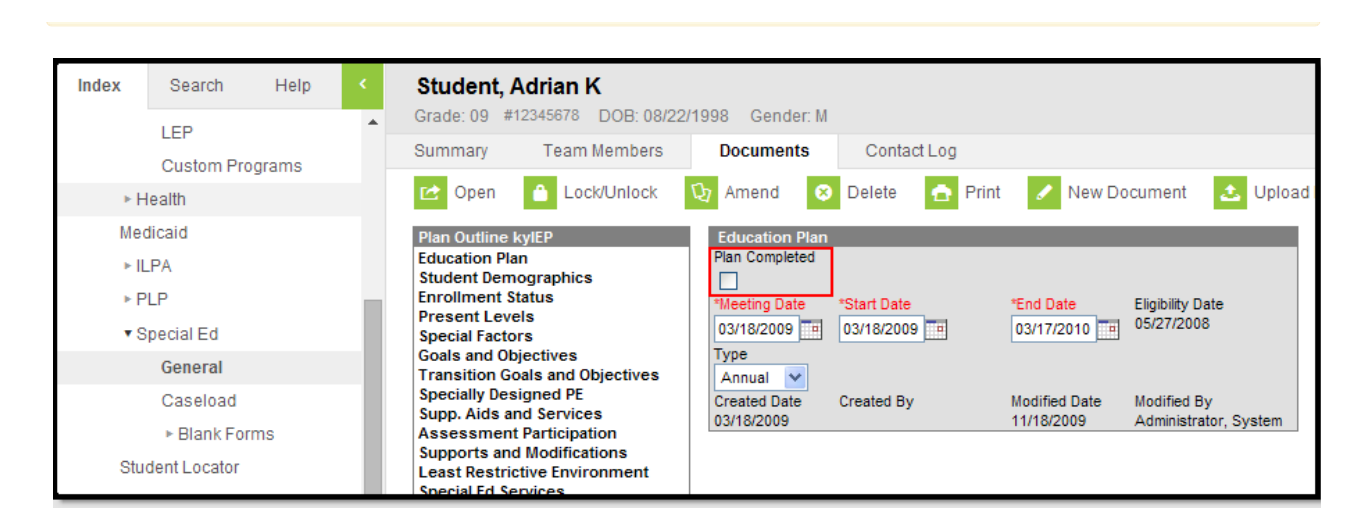

Image 5: Special Education Plan Completed

Infinite Campus

> Open the modified plan from the student's Documents tab. On the Education Plan editor, mark the Plan Completed checkbox and select OK on the warning that appears. Click the Save icon in the action bar. The plan is now locked.